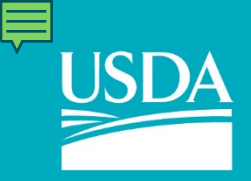

**United States Department of Agriculture** 

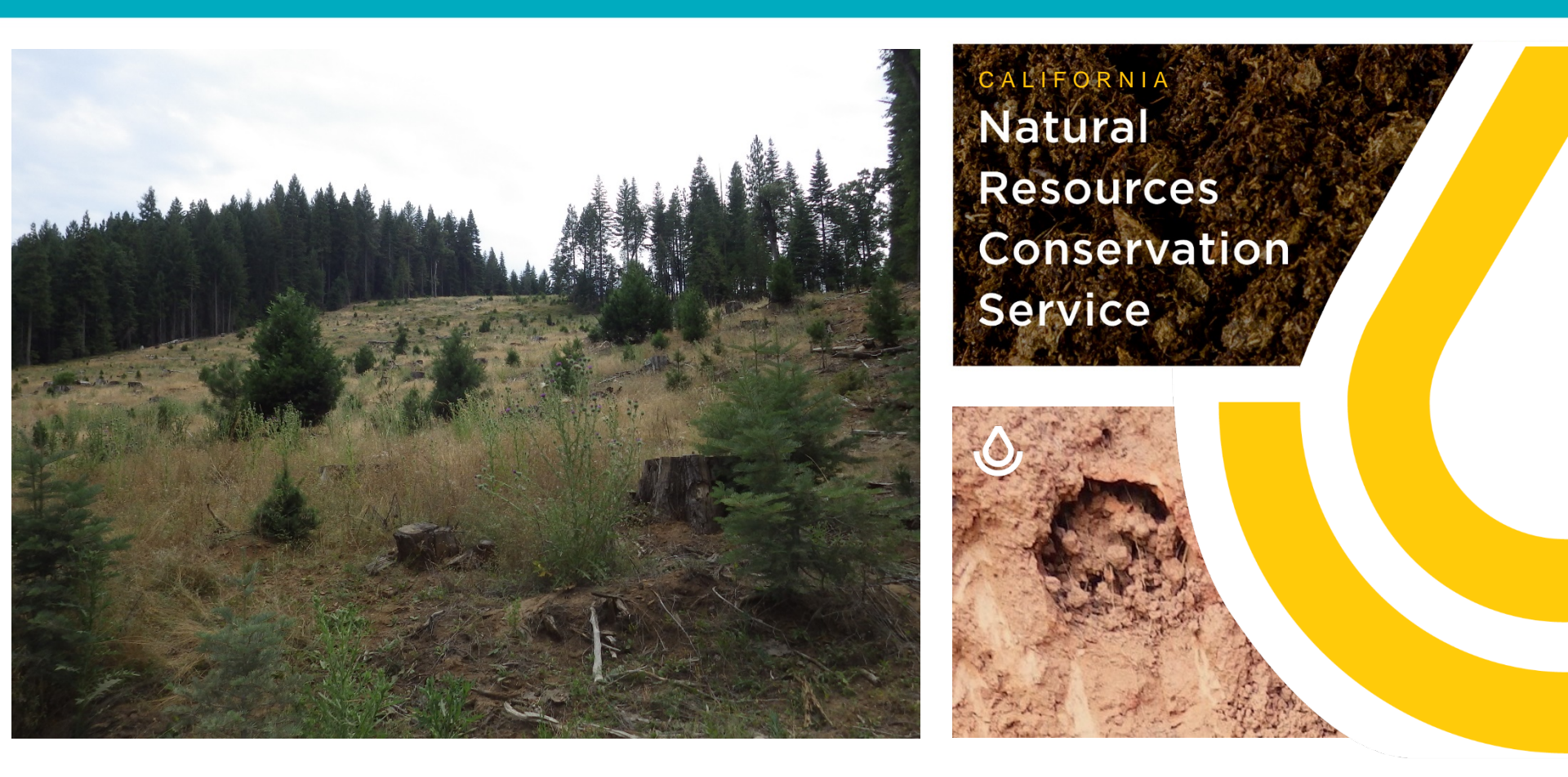

### **Using Web Soil Survey – the Four Steps**

Andrew G. Brown, USDA-NRCS Soil Scientist, Sonora, CA.

Natural Resources Conservation Service

# Access digital soils data in four easy steps

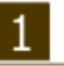

#### Define.

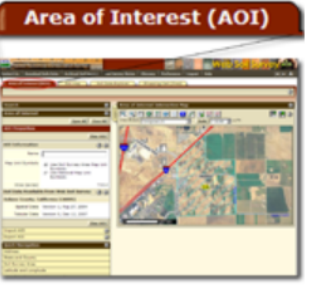

Use the **Area of Interest** tab to define your area of interest. You can navigate to an area by zooming in on a map or by selecting from a Quick Navigation choice list. After you find the area, define it as the Area of Interest (AOI) by drawing a rectangle or a polygon around it using a map tool. You must complete this step before you can go on to the next three steps.

#### 2

#### View.

Soil Map th th

Click the **Soil Map** tab to view or print a map of the soils in your area and view a description of the soils.

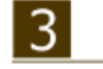

#### Soil Data Explorer

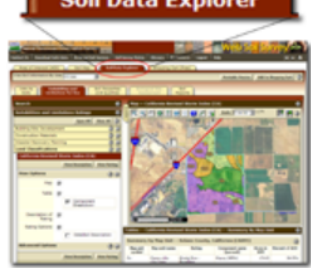

#### Explore.

Click the **Soil Data Explorer** tab to access soil data for your area and determine the suitability of the soils for a particular use. The items you want saved in a report can be added to your shopping cart.

### Check Out.

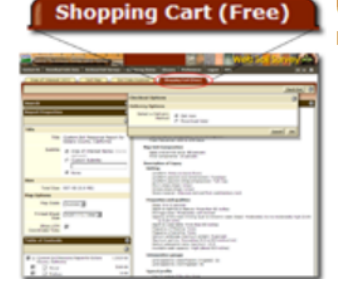

Use the **Shopping Cart** tab to get your custom report immediately or download it later.

### https://websoilsurvey.sc.egov.usda.gov/

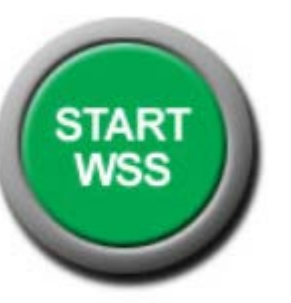

Natural Resources Conservation Service

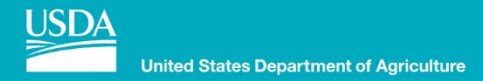

# 1. DEFINE an Area of Interest (AOI) $\bigcirc$ $\bigcirc$

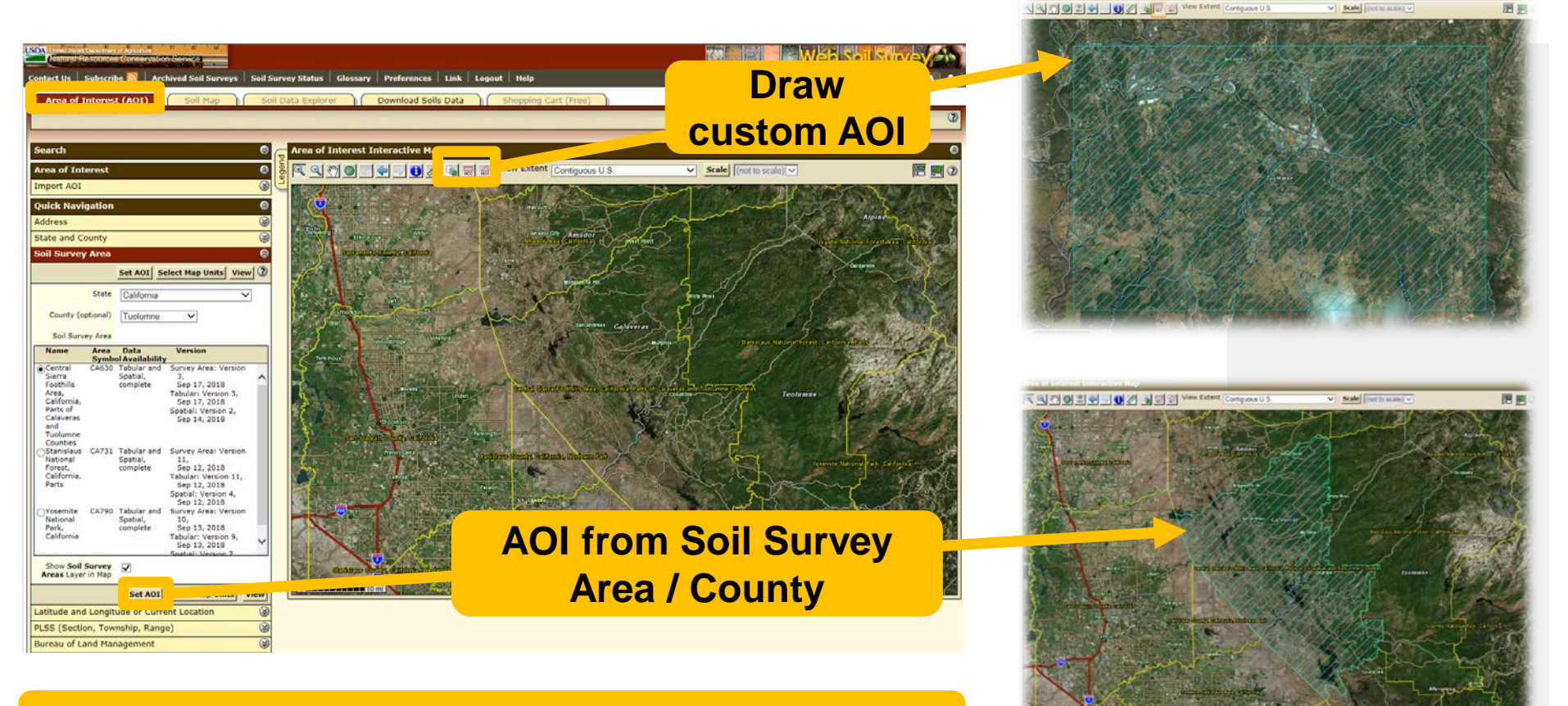

#### There are many ways to define your AOI in WSS.

Natural Resources Conservation Service

You can also import multipart areas from a shapefile!

## 1. DEFINE an Area of Interest (SoilWeb) 🕗 🍐

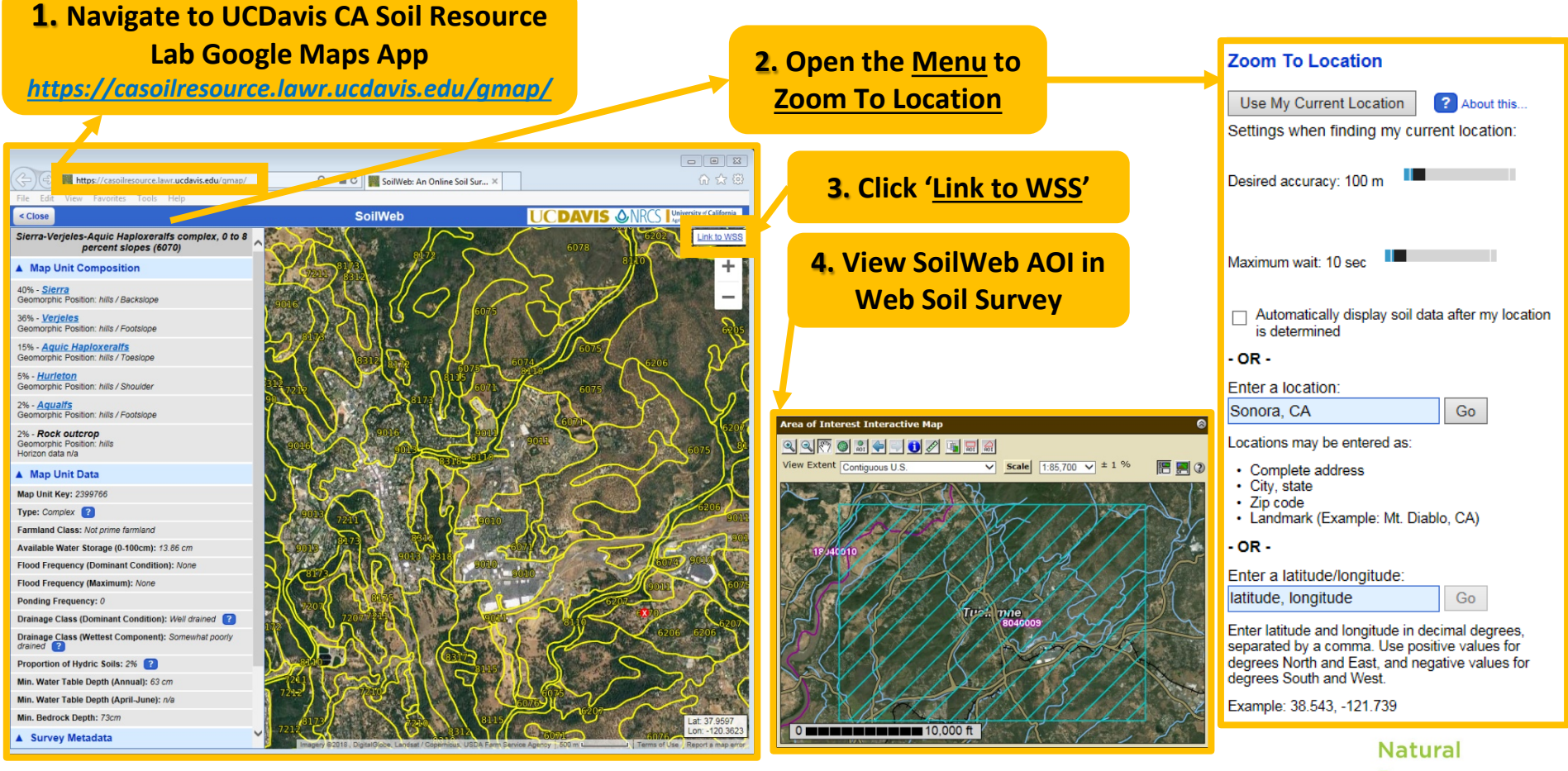

Resources Conservation Service

nrcs.usda.gov/

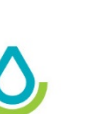

Alternately, you can find your AOI using the SoilWeb Google Maps App - just click "Link to WSS" in the top-right corner to import the map panel as your AOI.

# 2. VIEW the Soil Map

Soil Map Soil Data Explorer Download Soils Data Shopping Cart (Free)

### **2.** Map is published at 1:24,000 scale (you need to specify monitor # of pixels-per-inch)

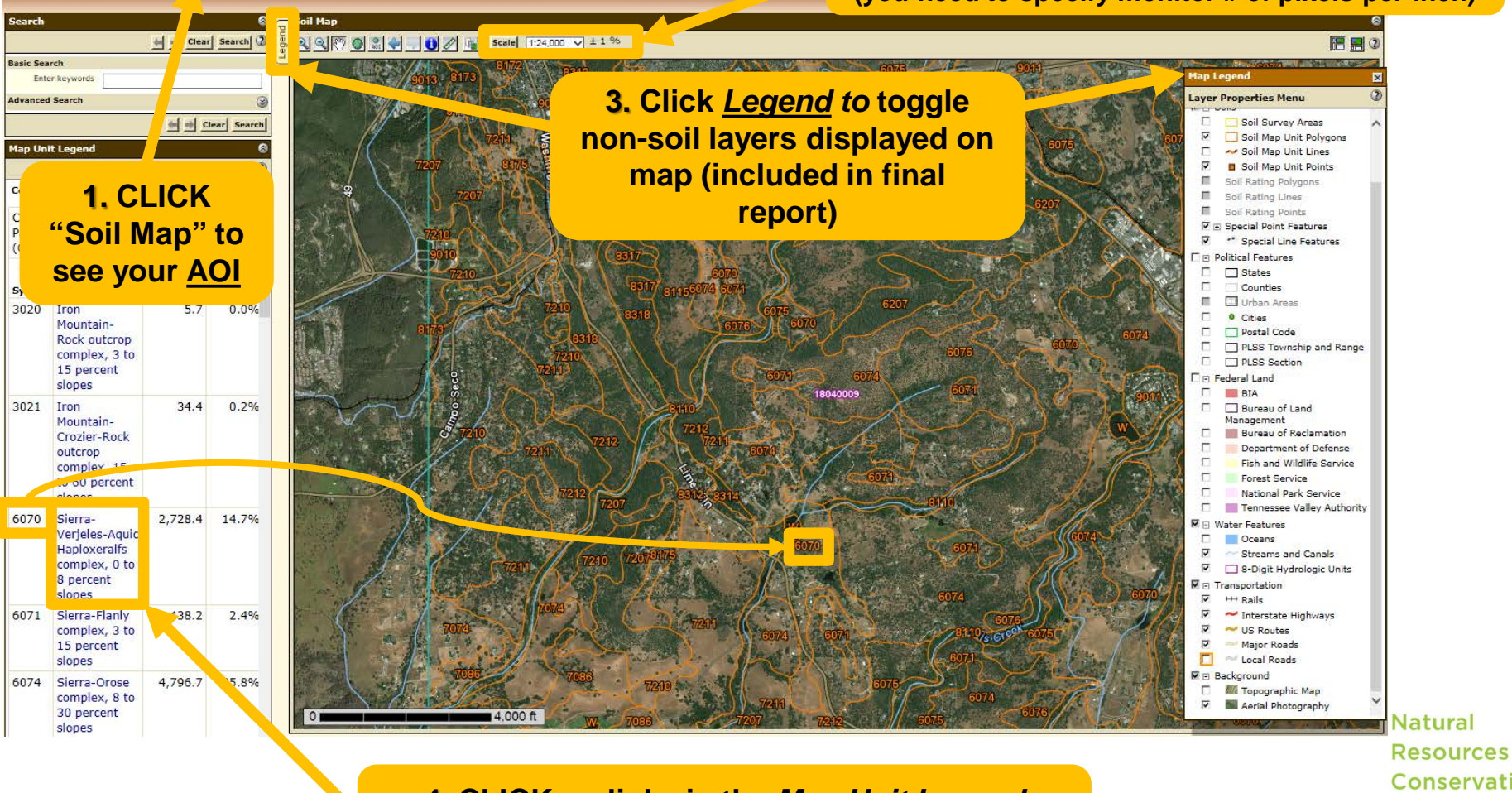

4. CLICK on links in the <u>Map Unit Legend</u> to view individual <u>Map Unit Descriptions</u> Conservation Service

nrcs.usda.gov/

Area of Interest (AOI)

### 3. EXPLORE the Data (Map Unit Descriptions)

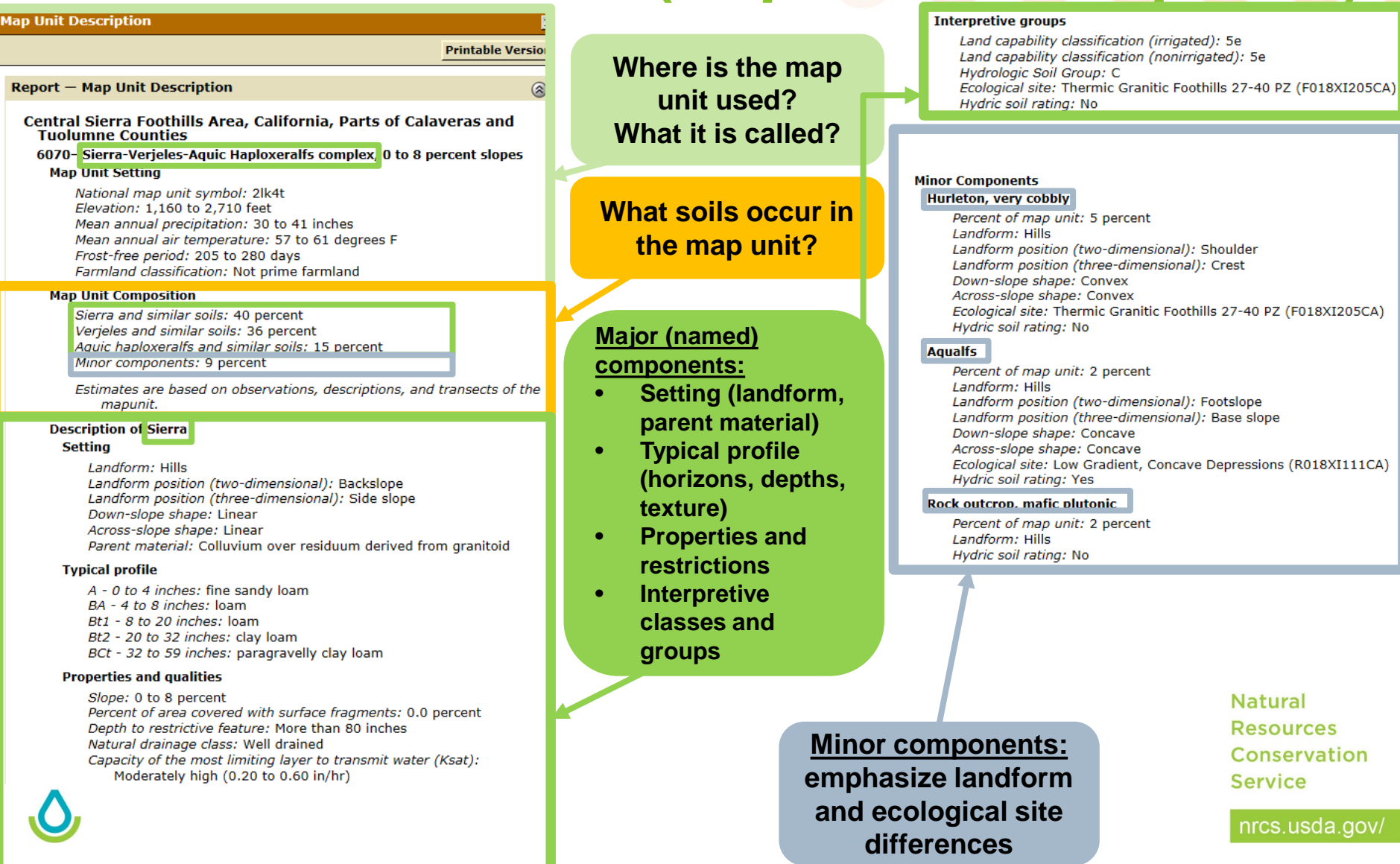

## 3. EXPLORE the Data (Suitability / Limitations)

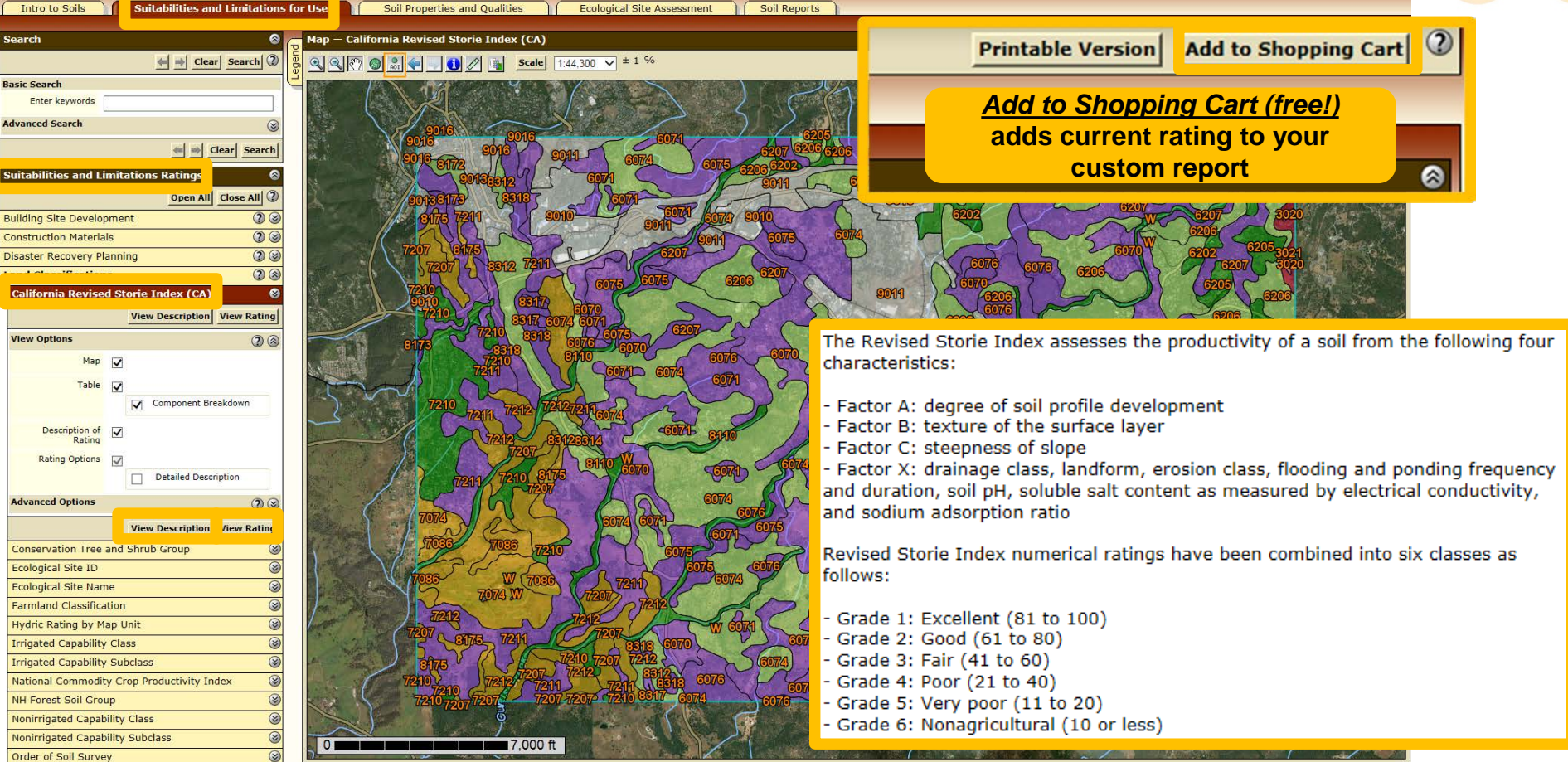

#### EXAMPLE 1. VIEWING A RATING - California (Revised) Storie Index

Natural Resources Conservation Service

nrcs.usda.gov.

<u>View Rating</u> colors polygons with rating classes

<u>View Description</u> describes the factors considered in the rating

### 3. EXPLORE the Data (Suitability / Limitations)

| ables — Cal                                                                                                    | lifornia Revised Storie Index (CA) — Summary By M                                  | ap Unit                      |                             |                 | 8                 |  |
|----------------------------------------------------------------------------------------------------|------------------------------------------------------------------------------------|------------------------------|-----------------------------|-----------------|-------------------|--|
|                                                                                                    | Summary by Map Unit — Central Sierra Foothills A                                   | rea, California, Parts of C  | alaveras and Tuolumne Cour  | nties (CA630)   |                   |  |
| Summary by Map Unit — Central Sierra Foothills Area, California, Parts of Calaveras and Tuolumne Counties (CA630) |                                                                                    |                              |                             |                 |                   |  |
| Map unit<br>symbol                                                                                                | Map unit name                                                                      | Rating                       | Component name<br>(percent) | Acres in<br>AOI | Percent of<br>AOI |  |
| 3020                                                                                                    | Iron Mountain-Rock outcrop complex, 3 to 15 percent slopes                         | Grade 5 - Very Poor          | Iron Mountain (75%)         | 5.7             | 0.0%              |  |
| 3021                                                                                                    | Iron Mountain-Crozier-Rock outcrop<br>complex, 15 to 60 percent slopes             | Grade 6 -<br>Nonagricultural | Iron Mountain (40%)         | 34.4            | 0.2%              |  |
| 5070                                                                                                    | Sierra-Verjeles-Aquic Haploxeralfs complex,                                        | Grade 3 - Fair               | Verjeles (36%)              | 2,728.4         | 14.7%             |  |
|                                                                                                    | 0 to 8 percent slopes                                                              |                              | Aquic Haploxeralfs (15%)    |                 |                   |  |
| 5071                                                                                                    | Sierra-Flanly complex, 3 to 15 percent slopes                                      | Grade 3 - Fair               | Flanly (40%)                | 438.2           | 2.4%              |  |
|                                                                                                    |                                                                                    |                              | Hurleton (10%)              |                 |                   |  |
| 5074                                                                                                    | Sierra-Orose complex, 8 to 30 percent slopes                                       | Grade 2 - Good               | Sierra (70%)                | 4,796.7         | 25.8%             |  |
| 6075                                                                                                    | Sierra-Flanly complex, 30 to 60 percent                                            | Grade 3 - Fair               | Sierra (50%)                | 1,194.5         | 6.4%              |  |
|                                                                                                    | slopes                                                                             |                              | Flanly (30%)                |                 |                   |  |
| 5076                                                                                                    | Auberry-Hurleton-Rock outcrop complex, 20<br>to 60 percent slopes                  | Grade 3 - Fair               | Auberry (45%)               | 902.2           | 4.8%              |  |
| 202                                                                                                    | Musick-Ultic Haploxeralfs, moderately well drained, complex, 1 to 8 percent slopes | Grade 1 - Excellent          | Musick (60%)                | 202.6           | 1.1%              |  |
| 6205                                                                                                    | Musick fine sandy loam, 3 to 8 percent                                             | Grade 1 - Excellent          | Musick (88%)                | 116.2           | 0.6%              |  |
|                                                                                                    | slopes                                                                             |                              | Wukusick (5%)               |                 |                   |  |
| 6206                                                                                                    | Musick-Hotaw complex, 8 to 30 percent slopes                                       | Grade 2 - Good               | Musick (64%)                | 1,569.2         | 8.4%              |  |
|                                                                                                    |                                                                                    |                              | Wukusick (5%)               |                 |                   |  |
| 5207                                                                                                    | Musick-Hotaw-Chawanakee complex, 30 to                                             | Grade 3 - Fair               | Musick (55%)                | 964.0           | 5.2%              |  |
|                                                                                                    | 60 percent slopes                                                                  |                              | Hotaw (20%)                 |                 |                   |  |
|                                                                                                    |                                                                                    |                              | Wukusick (5%)               |                 |                   |  |

<u>Storie Grade</u>: lower grade is "better" (more suited to irrigated ag.)

#### <u>Grades 5 and 6:</u> Very shallow soils on wide range of slopes <u>Grade 3:</u>

Moderately deep soils on low slopes (<15%)

Grades 2 and 3: Deep or moderately deep soils (on steeper slopes)

> <u>Grade 1:</u> Very deep soils on low slopes

> > Natural Resources Conservation Service

#### EXAMPLE 1. VIEWING A RATING - California (Revised) Storie Index

# 3. EXPLORE the Data (Soil Properties)

| Open All Clos                             | e All 🕐  | ,   |
|-------------------------------------------|----------|-----|
| Soil Chemical Properties                  | 2 🛞      |     |
| Calcium Carbonate (CaCO3)                 | 3        |     |
| Cation-Exchange Capacity (CEC-7)          | ۲        |     |
| Effective Cation-Exchange Capacity (ECEC) | 8        | Adv |
| Electrical Conductivity (EC)              | 8        |     |
| Gypsum                                    | ۲        | Ag  |
| pH (1 to 1 Water)                         | 8        | Co  |
| View Description View                     | v Rating |     |
| View Options                              | 2 3      |     |
| Advanced Options                          | ?⊗       |     |
| View Description View                     | v Rating | ·   |
| Sodium Adsorption Ratio (SAR)             | 3        |     |
| Soil Erosion Factors                      | 2 3      |     |
| Soil Health Properties                    | 2 3      |     |
| Soil Physical Properties                  | 2 3      |     |
| Soil Qualities and Features               | 2 3      |     |
| Water Features                            | 2 3      |     |

Using <u>Advanced Options</u>, you can change the way ratings are generated for Map Units that have several soil components

| dvanced Options                                     | Deminant Condition                                                                                                    |  |  |  |  |  |
|-----------------------------------------------------|----------------------------------------------------------------------------------------------------|--|--|--|--|--|
| Aggregation Method                                  | Dominant Condition<br>Dominant Component<br>Weighted Average                                                                                                    |  |  |  |  |  |
| Component Percent<br>Cutoff                         | Minimum or Maximum                                                                                                    |  |  |  |  |  |
| Tie-break Rule                                      | <ul><li>Lower</li><li>Higher</li></ul>                                                                                                    |  |  |  |  |  |
| Interpret Nulls as<br>Zero                          | <ul> <li>Yes</li> <li>No</li> </ul>                                                                                                    |  |  |  |  |  |
| Layer Options<br>(Horizon<br>Aggregation<br>Method) | <ul> <li>Surface Layer (Not applicable)</li> <li>Depth Range (Weighted Average)</li> <li>Top Depth</li> <li>Bottom Depth</li> <li>Inches</li> <li>Centimeters</li> <li>All Layers (Weighted Average)</li> </ul> |  |  |  |  |  |
|                                                     | View Description View Rating                                                                                                    |  |  |  |  |  |

#### **COMPONENT AGGREGATION METHODS**

- Dominant Condition: apply rating to all ٠ components; add percentages in each rating class; returns rating for most prevalent rating class
- Dominant Component: returns rating of ٠ component with highest percentage
  - Weighted-average: apply rating to all components; returns the componentpercentage-weighted-average rating
  - Minimum or Maximum: apply rating to all components; returns the most/least limiting/suitable rating

#### EXAMPLE 2. ADVANCED COMPONENT AGGREGATION

Natural Resources Conservation Service

# 3. EXPLORE the Data (Soil Properties)

| Open All         Close All         2           Soil Chemical Properties         2         2 |
|---------------------------------------------------------------------------------------------|
| Soil Chemical Properties                                                                    |
|                                                                                             |
| Calcium Carbonate (CaCO3)                                                                   |
| Cation-Exchange Capacity (CEC-7)                                                            |
| Effective Cation-Exchange Capacity (ECEC)                                                   |
| Electrical Conductivity (EC)                                                                |
| Gypsum 🔇                                                                                    |
| pH (1 to 1 Water)                                                                           |
| View Description View Rating                                                                |
| View Options                                                                                |
| Advanced Options                                                                            |
| View Description View Rating                                                                |
| Sodium Adsorption Ratio (SAR)                                                               |
| Soil Erosion Factors                                                                        |
| Soil Health Properties 2                                                                    |
| Soil Physical Properties                                                                    |
| Soil Qualities and Features                                                                 |
| Water Features 2                                                                            |

Also, in <u>Advanced Options</u> you can set rules for excluding data/components, as well as averaging horizon data (across depth) within components

| Advanced Options                                    | 0 8                                                                                                    |  |  |  |  |  |
|-----------------------------------------------------|----------------------------------------------------------------------------------------------------|--|--|--|--|--|
| Aggregation Method                                  | Dominant Component 🗸                                                                                                    |  |  |  |  |  |
| Component Percent<br>Cutoff                         |                                                                                                    |  |  |  |  |  |
| Tie-break Rule                                      | <ul><li>○ Lower</li><li>● Higher</li></ul>                                                                                                    |  |  |  |  |  |
| Interpret Nulls as<br>Zero                          | ● Yes<br>○ No                                                                                                    |  |  |  |  |  |
| Layer Options<br>(Horizon<br>Aggregation<br>Method) | <ul> <li>Surface Layer (Not applicable)</li> <li>Depth Range (Weighted Average)</li> <li>Top Depth</li> <li>Bottom Depth</li> <li>Inches</li> <li>Centimeters</li> <li>All Layers (Weighted Average)</li> </ul> |  |  |  |  |  |
|                                                     | View Description View Rating                                                                                                    |  |  |  |  |  |

#### **ADVANCED OPTIONS**

- <u>Component Percent Cutoff</u>: ignore all components with percentage less than this number
- <u>Tie-break Rule</u>: In case of a tie when determining dominance, return the lower or higher rating?
- <u>Interpret Nulls as Zero</u>: Fill in empty values with zero? (*be careful*)

#### **HORIZON AGGREGATION**

- *Surface layer*: only use surface horizon?
- All Layers: rate by depth-weightedaverage of all layers in each component
- Depth range: Calculate depth-weighted average of the layers in range specified

EXAMPLE 2 (continued). ADVANCED HORIZON AGGREGATION

Natural Resources Conservation Service

## 3. EXPLORE the Data (Soil Properties)

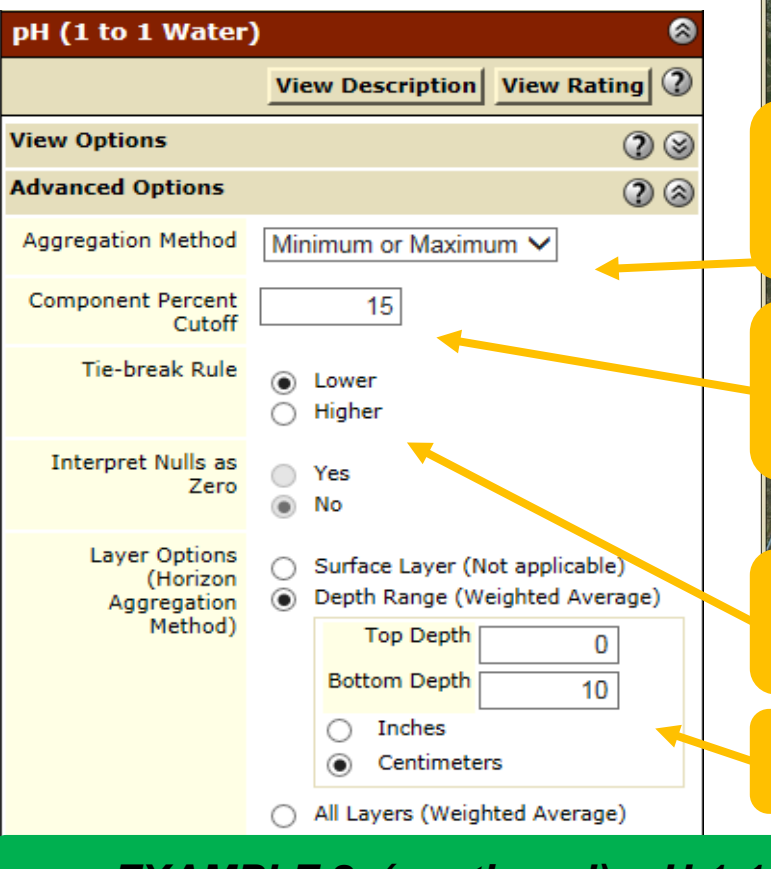

United States Department of Agriculture

USD

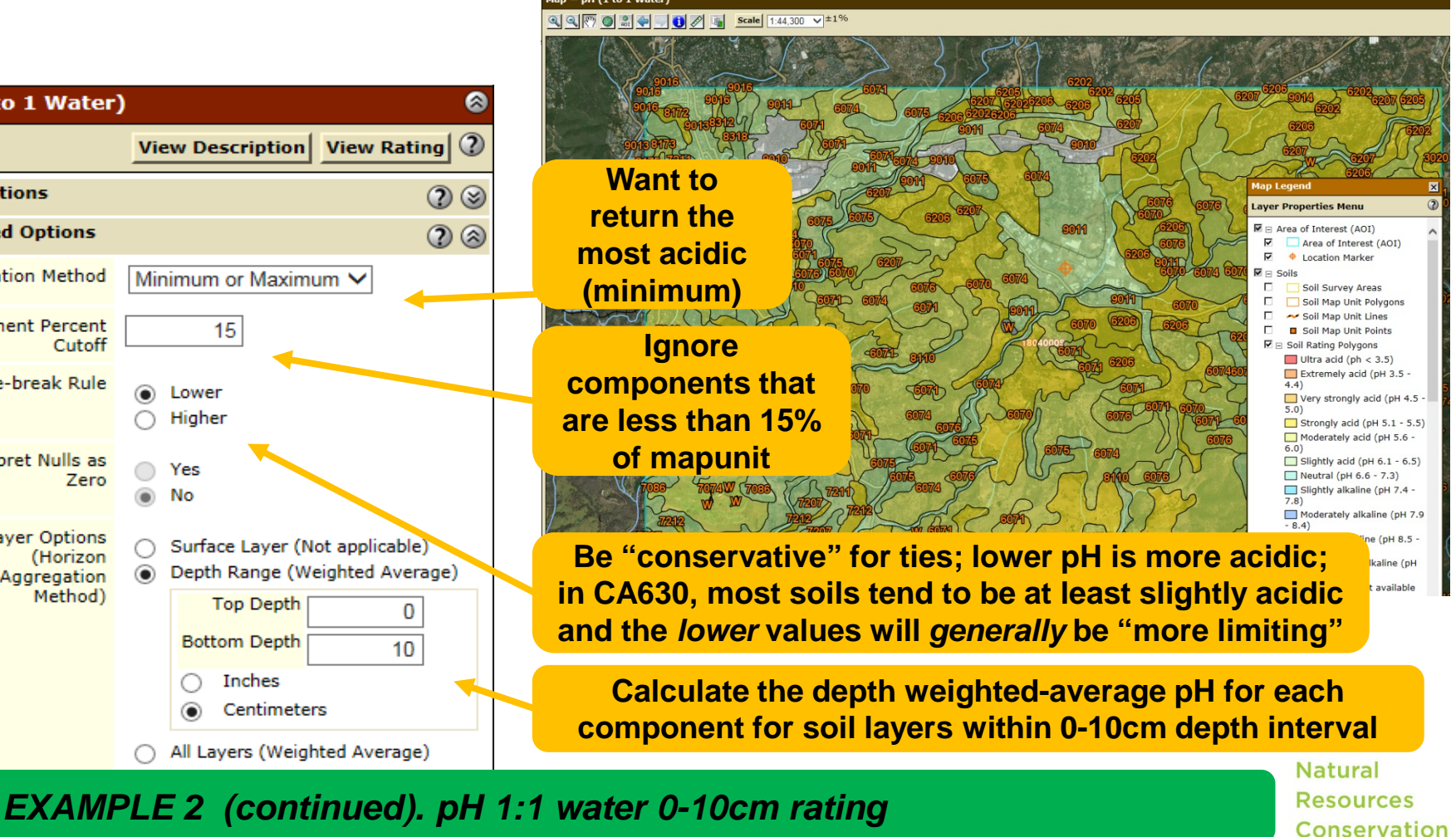

GOAL: Show the "most limiting" soil pH in upper 10 cm (4 inches)

nrcs.usda.gov/

Service

□ 
 Nutrient Management

## 3. EXPLORE the Data (Soil Data Explorer)

| Intro to Soils Suitabilities and Limitat                            | ions for Use                    | Soil Properties and Qualities | Eco     | ological Site Assessment    | Soil Reports       |
|---------------------------------------------------------------------|---------------------------------|-------------------------------|---------|-----------------------------|--------------------|
|                                                                     |                                 |                               | ł       |                             |                    |
| Table of Contents 🛛 😒                                               | Ecological Sites                |                               | 8       |                             |                    |
| View Selected Topics                                                |                                 |                               | 2       | Soil Reports                | 8                  |
| □ 🗆 All Uses                                                        | All Ecological Site             | 15                            | 8       |                             | Open All Close All |
| □ 🗉 Introduction to Soils                                           |                                 |                               | (10)    | AOI Inventory               | ? 🛛                |
| □ 🗄 Soils 101                                                       | View All Ecological Sites Info  |                               |         | Disaster Recovery Planning  | 2 3                |
| □  Information for Land Users                                       | View Options                    |                               | 8       | Land Classifications        | 2 3                |
| □ □ Cropland                                                        |                                 | _                             |         | Land Management             | 2 3                |
| Land capability classification     Sail erasion and erap production | Dominant Ecological<br>Site Map | $\checkmark$                  |         | Soil Chemical Properties    | 2 3                |
| Soli erosion and crop production                                    | Factorial City by               | _                             |         | Soil Erosion                | ?⊗                 |
| □ □ Forestland                                                      | Map Unit Component              | $\checkmark$                  |         | Soil Health                 | 2 3                |
| Grazed Forestland                                                   | Table                           |                               |         | Soil Physical Properties    | 2 3                |
| Forest Canopy                                                       | Basic Options                   |                               | 8       | Soil Qualities and Features | 00                 |
| Forest Overstory                                                    | Factor including Trans          |                               |         | Vegetative Productivity     |                    |
| Forest Understory                                                   | Ecological Site Type            | Rangeland V                   |         |                             |                    |
| □      Forest Productivity                                          |                                 |                               | 2.61    | Waste Management            |                    |
| □      Forestland Ecological Sites                                  |                                 | View All Ecological Site      | s Info  | water Features              | <u> </u>           |
| Forestland Management                                               |                                 |                               |         | Water Management            | 2 (2)              |
| H Agrotorestry      Resturational and Hawland                       |                                 |                               |         |                             |                    |
|                                                                     |                                 |                               |         |                             |                    |
| Pastureland Condition                                               | In addition t                   | o suitability/limitatio       | on/prop | perty ratings, the          |                    |
|                                                                     | Soil Data F                     | volorer tab allows w          | ou to r | eview basic soil            |                    |

<u>Soil Data Explorer</u> tab allows you to review basic soil science definitions and Ecological Site information.

Also, you can generate independent <u>Soil Reports</u> to summarize various classifications, interpretations and soil properties in a tabular format.

nrcs.usda.gov/

Natural

Service

Resources Conservation

### 4. CHECK OUT (make custom resource report)

| Report Properties       Image: Constraint of the second second seco | Table of Contents       Image: Contents         Image: Content of Content of | United States<br>Department of<br>Agriculture<br>NRCS<br>Natural<br>Resources<br>Service<br>Natural<br>Service<br>Natural<br>Service<br>Service<br>Natural<br>Service<br>Natural<br>Service<br>Sonora, CA Area |
|----------------------------------------------------------------------------------------------------|----------------------------------------------------------------------------------------------------|----------------------------------------------------------------------------------------------------|
| Area of Interest Name: (none<br>defined)     Custom Subtitle:<br>Sonora, CA Area     None                                                                                                    | Cover     Cover     Preface     Contents     Ontents     Ontents     Ontents     Ontents     Ontents                                                                                                    | 3. Check Out<br>op right corner of WSS window)!                                                                                                    |
| Map Options         Map Scale       Fit to page ♥         Printed Sheet Size       A landscape (11" × 8.5") − 1 sheet ♥         Show UTM<br>Coordinate Ticks       ✓                                                                                                    | <ul> <li>✓ Soil Map</li> <li>✓ I Soil Map</li> <li>✓ I Map Unit Legend</li> <li>✓ I Man Unit Description</li> <li>✓ Soil Data Explorer</li> </ul>                                                                                                    | Check Out 2                                                                                                    |
| 1. Set report subtitle and output size                                                                                                    | <ul> <li>All Uses</li> <li>Suitabilities and Limitations for Use</li> <li>Land Classifications</li> <li>California Revised Storie Index<br/>(CA): Sonora, CA Area</li> <li>Soil Properties and Oualities</li> <li>Soil Chemical Properties</li> <li>M I nH (1 to 1 Water): Sonora, CA Area</li> </ul>                                                                                                    |                                                                                                    |
| <b>2.</b> Check Table of Conte<br>(note items added und<br>Soil Data Explorer section                                                                                                    |                                                                                                    | 4. View or print PDF output<br>Natural<br>Resources<br>Conservation                                                                                                    |

# Optional: Skipping the AOI 💧 🖉 🖉 🖉 🎸

| Area of Interest (AO                                                                                                    | I) Soil                                                                                                 | Map Soil D                                                          | ata Explorer Download Soils Da                                                                                          | ata Shopping Cart (Fr                                                                                                    | ee)           |                                                   |   |                           |
|----------------------------------------------------------------------------------------------------|----------------------------------------------------------------------------------------------------|---------------------------------------------------------------------|----------------------------------------------------------------------------------------------------|----------------------------------------------------------------------------------------------------|---------------|---------------------------------------------------|---|---------------------------|
| Download Soils Data f<br>Your AOI (SSURGO)<br>Soil Survey Area (SSU<br>General Information<br>Link De<br>Download Contents Tab<br>Spatial Data Format ESF<br>Options<br>State Ca<br>County (optional) Tu<br>Only show Soil Survey | for<br>IRGO)<br>escription of Soil<br>pular data, spatial<br>RI Shapefile, Geog<br>alifornia<br>uolumne | I Survey Geographic I<br>data (if available), templ<br>raphic WGS84 | (SSURGO) Database<br>ate database (if selected), and FGDC metadata                                                      | <ul> <li>For GIS/external use directly download SSURGO data in .ZIP format via</li> <li>'Download Soils Data' tab         <ul> <li>No need to specify AOI</li> <li>Search soil surveys by State/County</li> <li>Tabular data delivered as MS Access database</li> <li>Spatial layers delivered as shapefile</li> </ul> </li> </ul> |               |                                                   |   |                           |
| Areas updated since<br>Sort by Ar<br>Include Template<br>Database<br>Soil Survey Area (SSURGO<br>Name                                                                                                    | rea Symbol<br>]<br>D) Download Lini<br>Area Symbol                                                      | ks<br>Data Availability                                             | Version                                                                                                    | Template Database                                                                                                    | Download Size | Download Link                                     |   |                           |
| Central Sierra<br>Foothills Area,<br>California, Parts of<br>Calaveras and<br>Tuolumne Counties                                                                                                    | CA630                                                                                                   | Tabular and<br>Spatial,<br>complete                                 | Survey Area: Version 3,<br>Sep 17, 2018<br>Tabular: Version 3,<br>Sep 17, 2018<br>Spatial: Version 2,<br>Sep 14, 2018   | soildb_US_2003<br>Access 2003<br>Version 36                                                                                                    | 30.0 MB       | wss_SSA_CA630_soildb_US_2003_<br>[2018-09-17].zip | < |                           |
| Stanislaus National<br>Forest, California,<br>Parts                                                                                                    | CA731                                                                                                   | Tabular and<br>Spatial,<br>complete                                 | Survey Area: Version 11,<br>Sep 12, 2018<br>Tabular: Version 11,<br>Sep 12, 2018<br>Spatial: Version 4,<br>Sep 12, 2018 | soildb_US_2003<br>Access 2003<br>Version 36                                                                                                    | 36.0 MB       | wss_SSA_CA731_soildb_US_2003_<br>[2018-09-12].zip |   | Natural                   |
| Yosemite National<br>Park, California                                                                                                    | CA790                                                                                                   | Tabular and<br>Spatial,<br>complete                                 | Survey Area: Version 10,<br>Sep 13, 2018<br>Tabular: Version 9,<br>Sep 13, 2018                                         | soildb_US_2003<br>Access 2003<br>Version 36                                                                                                    | 18.5 MB       | wss_SSA_CA790_soildb_US_2003_<br>[2018-09-13].zip | > | Resources<br>Conservation |